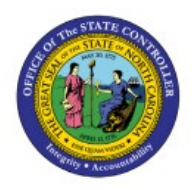

**RUN PURCHASING** 

# **R**EPORTS

PO

**QUICK REFERENCE GUIDE PO-08** 

#### Purpose

The purpose of this Quick Reference Guide (**QRG**) is to provide a step-by-step explanation of how to Run Purchasing Reports in the North Carolina Financial System (**NCFS**).

#### Introduction and Overview

This QRG covers the process of running purchasing reports. Custom purchasing reports provide detailed insights into important procurement data. There are three major purchasing reports-Purchase Order (**PO**) Balance by Various Chart of Accounts (**COA**) Elements Report, PO Receipt Details Report, and PO Line Count for Cost Allocation Report.

## **Run Purchasing Reports**

To run purchasing reports, please follow the steps below:

- 1. Log in to the NCFS portal with your credentials to access the system.
- 2. On the Home page, click the Tools tab and select the Reports and Analytics app.

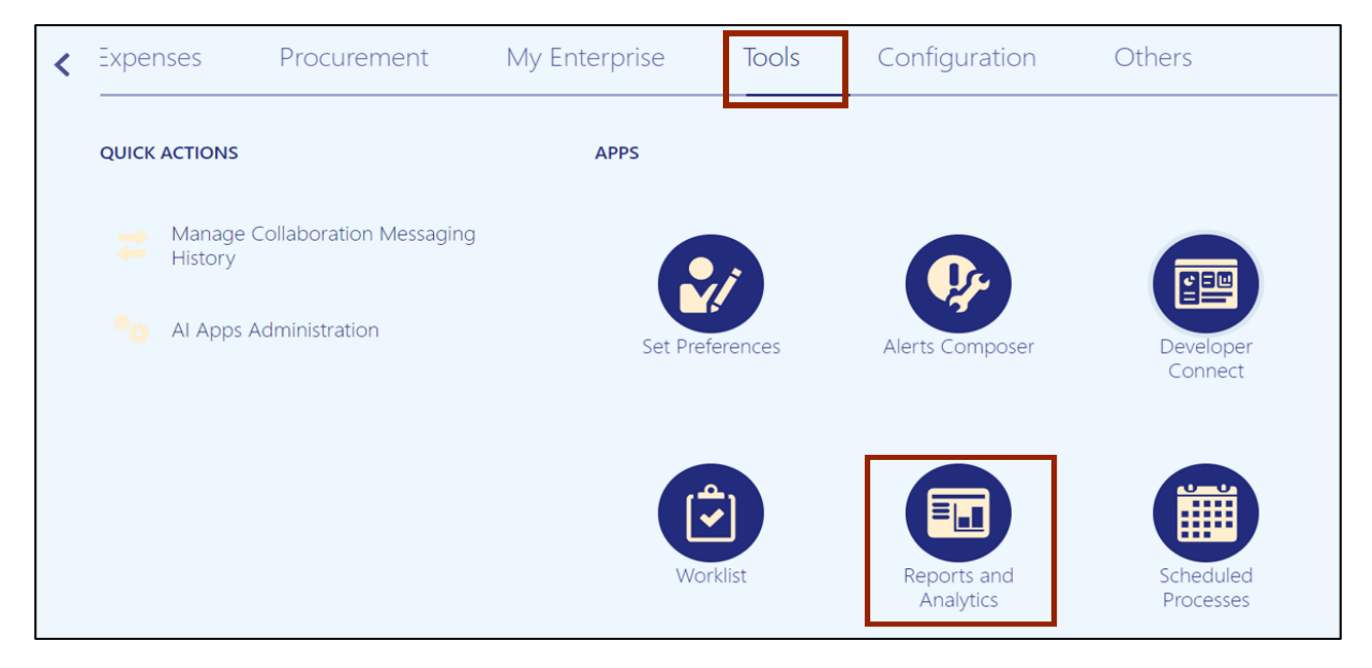

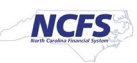

3. Click the **Browse Catalog** button on the top right corner.

| Reports and Analytics ②                        | Browse Catalog |
|------------------------------------------------|----------------|
| all Folders »                                  |                |
| Filter     All types     V       Clear Filters |                |
| Create •                                       |                |

4. The **Catalog** page opens. Under the *Folders* section on the left side of the page, click **Shared Folders.** 

| 间 Catalog               |                                                                                | Home Catalog | Favorites   Dashboards   Create   Open | 9 |
|-------------------------|--------------------------------------------------------------------------------|--------------|----------------------------------------|---|
| User View 🔻 📙 🔻 🌝 🛅 🍋 🔍 | 📾 🔻 🐘 🖉 🚔 👻 🗁 🛪 🏥 🖥 Location /My Folders                                       |              | Show Hidden Items                      | 0 |
| 🖌 Folders 🛅 🖬 🗍         | Type All Vame A-Z V Sort Name A-Z                                              | oetails      |                                        |   |
| My Folders              | Drafts Last Modified 4/7/23 5:20 AM Owner Training Super User 1<br>Expand More |              |                                        |   |
|                         |                                                                                |              |                                        |   |
|                         |                                                                                |              |                                        |   |

5. Under the **Custom** folder, click **Expand.** 

| User View 👻 📗 🗸 🔻                       | છ 🗈 🖺                     | ् च ▼    | 🐘 🧪 🚔 👻 🖄 ដ Location /Shared Folders 🔹 🔍 🗆                                                                                                    | Show Hidden Items        |
|-----------------------------------------|---------------------------|----------|----------------------------------------------------------------------------------------------------|--------------------------|
| ⊿ Folders                               | E in                      | Type All | ▼ Sort Name A-Z ▼ □ Show More Details                                                                                                    |                          |
| My Folders                              | Â                         |          | Common Content   Last Modified 4/5/23 11:27 AM   Owner System Account<br>Expand More ▼                                                                                                    |                          |
| Common C                                | content                   |          | Custom         Last Modified 12/9/22 9:43 AM         Owner System Account           Expand         More ▼                                                                                                    |                          |
| Custom Customer E Customer E Customer E | Data Managei<br>Contracts |          | Customer Data Management   Last Modified 4/5/23 11:27 AM   Owner System Account<br>This folder contains analytic content related to Customer Data Management that includes Missing Organization and Person Attr<br>napshot and trending reports for record completeness levels for an organization<br>Expand More ▼ | ibutes, along with the s |
| Extension                               |                           | "        | Enterprise Contracts Last Modified 4/5/23 11:27 AM Owner System Account Expand More                                                                                                    |                          |

6. Under the FBR Custom folder, click Expand.

| 🖌 Folders 📑 🖬                      | Type All | ▼ Sort Name A-Z ▼ Show More Details                                                                      |
|------------------------------------|----------|----------------------------------------------------------------------------------------------------|
| My Folders                         |          | CloudInsights Last Modified 12/9/22 7:46 AM Owner System Account<br>Expand More ▼                        |
| Common Content                     |          | Customer Relationship Management   Last Modified 12/9/22 7:46 AM   Owner System Account<br>Expand More ▼ |
| CloudInsights                      |          | FBR Custom Last Modified 3/13/23 2:15 AM Owner Boomi IntegrationUser                                     |
| Customer Relationsh     FBR Custom |          | Financials   Last Modified 12/9/22 8:58 AM   Owner System Account<br>Expand More ▼                       |
|                                    | "        | Functional Setup Last Modified 12/9/22 7:47 AM Owner System Account Expand More ▼                        |

7. Under the **Report** folder, click **Expand.** 

| ✓ Folders       | E in      | Type All | ▼ Sort Name A-Z ▼ □ Show More Details                                               |
|-----------------|-----------|----------|-------------------------------------------------------------------------------------|
| My Folders      | A         |          | Conversion Last Modified 3/13/23 2:15 AM Owner Boomi IntegrationUser Expand More ▼  |
| Common Conter   | nt        |          | Integration Last Modified 3/13/23 2:08 AM Owner Boomi IntegrationUser Expand More ▼ |
| Custom          | s         |          | ReportLast Modified 3/13/23 1:53 AMOwner Boomi IntegrationUserExpandMore ▼          |
| 🕨 🚞 Customer Re | elationsh |          |                                                                                     |
| FBR Custor      | m 🖕       |          |                                                                                     |
| •               | •         | ••       |                                                                                     |

8. Scroll down to find the **Procurement** folder. Then, click **Expand.** 

| 🖌 Folders 📑 🖬                                                  | Type All | ▼ Sort Name A-Z ▼ Show More Details                                                           |
|----------------------------------------------------------------|----------|-----------------------------------------------------------------------------------------------|
| My Folders                                                     |          | Expand More                                                                                   |
| Shared Folders                                                 |          | Fixed Asset Last Modified 3/13/23 1:53 AM Owner Boomi IntegrationUser Expand More ▼           |
| Custom                                                         |          | General Ledger   Last Modified 3/13/23 1:56 AM   Owner Boomi IntegrationUser<br>Expand More ▼ |
| <ul> <li>CloudInsights</li> <li>Customer Relationsh</li> </ul> |          | Grants Last Modified 3/14/23 12:00 PM Owner Boomi IntegrationUser<br>Expand More ▼            |
| FBR Custom                                                     |          | Inventory Last Modified 3/13/23 1:53 AM Owner Boomi IntegrationUser Expand More ▼             |
| a Tasks                                                        |          | Procurement Last Modified 3/13/23 1:53 AM Owner Boomi IntegrationUser                         |
| Report                                                         |          | Security Last Modified 3/13/23 1:53 AM Owner Boomi IntegrationUser Expand More ▼              |
| Expand     Archive       RSS     Unarchive                     |          | Test Agency 0500 Last Modified 3/13/23 2:02 AM Owner Boomi IntegrationUser Expand More ▼      |
| Delete     Delete     Delete     Delete     Properties         |          | Test Agency 1400 Last Modified 3/13/23 1:59 AM Owner Boomi IntegrationUser Expand More ▼      |

9. Find the purchasing report to be run and click **Expand** under the report.

In this example, we choose **Expand** under the **NC PO Balance by Various COA Elements Report.** 

| ∡ Folders 🗄 🖬                                                  | Type All | ▼ Sort Name A-Z ▼ □ Show More Details                                                                                                    |
|----------------------------------------------------------------|----------|----------------------------------------------------------------------------------------------------|
| My Folders                                                     |          | FBR Supplier Dashboard   Last Modified 3/13/23 2:12 AM   Owner Boomi IntegrationUser<br>FBR Supplier Dashboard<br>Expand Open Edit More ▼ |
| Common Content                                                 |          | NC PO Balance by Various COA Elements Report (RPTPO001) Last Modified 3/13/23 1:55 AM Owner Boomi IntegrationUser Expand More ▼           |
| <ul> <li>CloudInsights</li> <li>Customer Relationsh</li> </ul> |          | NC PO Line Count for Cost Allocation Report (RPTP0010)   Last Modified 3/13/23 1:54 AM   Owner Boomi IntegrationUser Expand More ▼        |
| FBR Custom                                                     |          | NC PO Receipt Details Report (RPTPO003)   Last Modified 3/13/23 1:55 AM   Owner Boomi IntegrationUser<br>Expand More ▼                    |
| ⊿ Tasks                                                        |          | OTBI Analysis Last Modified 3/13/23 1:57 AM Owner Boomi IntegrationUser<br>Expand More ▼                                                  |

10. To open the NC PO Balance by Various COA Elements Report, click Open under the report.

Note: To pen this report, click NC PO Balance by Various COA Elements Report with the Report [] icon. Do not click NC PO Balance by Various COA Elements DM with the Data Model [ ] icon.

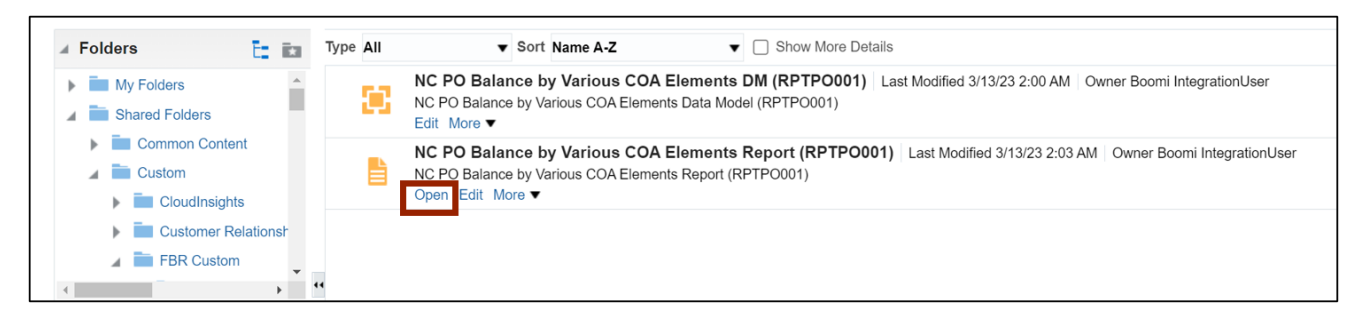

11. Select the \*Business Unit and \*Fiscal Year from the respective drop-down choice lists.

In this example, we choose **0800 DEPARTMENT OF PUBLIC INSTRUCTION** as the *Business Unit* and **2023** as the *Fiscal Year*.

| NC PO Balance by Various COA Ele      | ements Report (R…                      | Home Catalog       | Favorites 🕶 Dashboards 🕶 Create 🕶 Open 👻 🧕     |
|---------------------------------------|----------------------------------------|--------------------|------------------------------------------------|
| * Business Unit 0800 DEPARTMENT OF PU | J V Fiscal Year 2023                   | T                  |                                                |
| Purchase Order All                    | PO Status All                          | Supplier All       | Supplier Site All                              |
| Agency All                            | Budget Fund All                        | Account All        | <ul> <li>Agency Management Unit All</li> </ul> |
| Agency Program All                    | <ul> <li>Funding Source All</li> </ul> | Parent Project All | Project All                                    |
| 4                                     |                                        |                    | • • • • •                                      |

12. Enter any other relevant information in the respective fields. Then, scroll to the right and click the **Apply** button.

| NC PO Ba    | land | ce by Various COA Elemer | nts Report (R… |                 |        | Home Catalog    | Favorites 🔻 | Dashboards 🗸 | Create 🔻 | Open 👻 | 6 |
|-------------|------|--------------------------|----------------|-----------------|--------|-----------------|-------------|--------------|----------|--------|---|
| MENT OF PUE | Ŧ    | * Fiscal Year 2023       | v              |                 |        |                 |             |              |          |        |   |
|             | Ŧ    | PO Status All            | •              | Supplier All    | Ŧ      | Supplier S      | Site All    |              | Ŧ        |        |   |
|             | Ŧ    | Budget Fund All          | v              | Account All     | ▼ Ager | cy Management U | Init All    |              | Ŧ        |        |   |
|             | ₩ F  | Funding Source All       | ▼ Pare         | ent Project All | v      | Proj            | ect All     |              | ▼ Ap     | oply   |   |
| 4           |      |                          |                |                 |        |                 |             |              | _        |        |   |

13. The report is now downloaded. Click the **Open** button to open the report or click the **Save as** button to save the report.

| C PO Balance by Various COA Elem      | ients I | Report (R          | Downloads | Ё Ҁ … ⋧            | ards 👻 Create 👻 Open 🖷 |                            |          |  |
|---------------------------------------|---------|--------------------|-----------|--------------------|------------------------|----------------------------|----------|--|
| * Business Unit 0800 DEPARTMENT OF PI | JE 🔻    | * Fiscal Year 2023 | Ŧ         |                    | What do you want t     | o do with NC PO Balance by |          |  |
| Purchase Order All                    |         | PO Status All      | Ψ.        | Supplier All       | Open                   | Save as 🗸 🗸                | v        |  |
| Agency All                            |         | Budget Fund All    |           | Account All        |                        |                            |          |  |
| Agency Program All                    | v       | Funding Source All | Ψ.        | Parent Project All | See more               |                            | * Apply  |  |
| C PO Balance by Variou                |         |                    |           |                    |                        |                            | ଡ∷ ⊻ ⊅ 0 |  |
|                                       |         |                    |           |                    |                        |                            |          |  |
|                                       |         | <b>D</b>           |           |                    |                        |                            |          |  |

14. Open the report to view and verify all the details.

Note: To view the **NC PO Receipt Details Report** and the **NC PO Line Count for Cost Allocation Report**, follow steps 1-8. Then, select the appropriate report to be opened on step 9 and proceed further by following steps 10-14.

| A                        | В                                                           | С               | D             | E              | F                       | G                     | н                    | 1                     | J              | к            | L             | M                        | N                |
|--------------------------|-------------------------------------------------------------|-----------------|---------------|----------------|-------------------------|-----------------------|----------------------|-----------------------|----------------|--------------|---------------|--------------------------|------------------|
| 3                        | 3 NC PO Balance by Various COA Elements Report (RPT-PO-001) |                 |               |                |                         |                       |                      |                       |                |              |               |                          |                  |
| 4                        | 03/24/2023 11:30:46 AM                                      |                 |               |                |                         |                       |                      |                       |                |              |               |                          |                  |
| 5 Parameters             |                                                             |                 |               |                |                         |                       |                      |                       |                |              |               |                          |                  |
| Business Unit            | 0800 DEPARTMENT OF                                          | 1               |               |                |                         |                       |                      |                       |                |              |               |                          |                  |
| 6                        | PUBLIC INSTRUCTION                                          |                 |               |                |                         |                       |                      |                       |                |              |               |                          |                  |
| 7 Fiscal Year            | 2023                                                        |                 |               |                |                         |                       |                      |                       |                |              |               |                          |                  |
| 8 Purchase Order         | All                                                         |                 |               |                |                         |                       |                      |                       |                |              |               |                          |                  |
| 9 PO Status              | All                                                         |                 |               |                |                         |                       |                      |                       |                |              |               |                          |                  |
| 10 Supplier              | All                                                         |                 |               |                |                         |                       |                      |                       |                |              |               |                          |                  |
| 11 Supplier Site         | All                                                         |                 |               |                |                         |                       |                      |                       |                |              |               |                          |                  |
| 12 Agency                | All                                                         |                 |               |                |                         |                       |                      |                       |                |              |               |                          |                  |
| 13 Budget Fund           | All                                                         |                 |               |                |                         |                       |                      |                       |                |              |               |                          |                  |
| 14 Account               | All                                                         |                 |               |                |                         |                       |                      |                       |                |              |               |                          |                  |
| 15 Agency Management Uni | All                                                         |                 |               |                |                         |                       |                      |                       |                |              |               |                          |                  |
| 16 Agency Program        | All                                                         |                 |               |                |                         |                       |                      |                       |                |              |               |                          |                  |
| 17 Funding Source        | All                                                         |                 |               |                |                         |                       |                      |                       |                |              |               |                          |                  |
| 18 Parent Project        | All                                                         |                 |               |                |                         |                       |                      |                       |                |              |               |                          |                  |
| 19 Project               | All                                                         |                 |               |                |                         |                       |                      |                       |                |              |               |                          |                  |
| 20                       |                                                             |                 |               |                |                         |                       |                      |                       |                |              |               |                          |                  |
| Business Unit            | Supplier                                                    | Supplier Number | Supplier Site | Purchase Order | Purchase Order Creation | Purchase Order Submit | Purchase Order Total | Purchase Order Status | PO Line Number | PO Line Type | PO Line Item  | PO Line Item Description | PO Line Item     |
| 21                       |                                                             |                 |               |                | Date                    | Date                  | Amount               | -                     |                | -            |               |                          |                  |
| 0800 DEPARTMENT OF       | CENGAGE LEARNING                                            | 115540          | 0.08P1.04     | 08P000004      | 01/11/2025              | 01/12/2025            | 1/8./0               | Open                  |                | Groods       | 9/800/6/14261 | MCGRW-STDYSYNC ELA       | 551015-Printed p |
| 22                       |                                                             |                 |               |                |                         |                       |                      |                       |                |              |               | 1V ABUS/G10              |                  |
| 22                       |                                                             |                 |               | 0820000004     |                         |                       |                      |                       |                |              |               | 11 40103010              |                  |
| 0800 DEPARTMENT OF       | CENGAGE LEARNING                                            | 115540          | O.08PT.04     | 08P0000005     | 01/11/2023              | 01/12/2023            | 178.70               | Open                  | 1              | Goods        | 9780076714261 | MCGRW-STDYSYNC ELA       | 551015-Printed p |
| PUBLIC INSTRUCTION       |                                                             |                 |               |                |                         |                       |                      |                       | -              |              |               | READ&WRIT CMP BND        |                  |
| 24                       |                                                             |                 |               |                |                         |                       |                      |                       |                |              |               | 1Y 4BKS:G10              |                  |
| 25                       |                                                             |                 |               | 08P0000005     |                         |                       |                      |                       |                |              |               |                          |                  |
| 0800 DEPARTMENT OF       | EAST CAROLINA                                               | 114375          | O.06PT.17     | 08P000006      | 01/11/2023              | 01/12/2023            | 14,296.00            | Open                  | 1              | Goods        | 9780076714261 | MCGRW-STDYSYNC ELA       | 551015-Printed p |
| PUBLIC INSTRUCTION       | UNIVERSITY                                                  |                 |               |                |                         |                       |                      | -                     |                |              |               | READ&WRIT CMP BND        |                  |
| 26                       |                                                             |                 |               |                |                         |                       |                      |                       |                |              |               | 1Y 4BKS:G10              |                  |
| 27                       |                                                             |                 |               | 08P000006      |                         |                       |                      |                       |                |              |               |                          |                  |
| 0800 DEPARTMENT OF       | BENCHMARK                                                   | 100814          | O.08PT.02     | 08P0000010     | 01/12/2023              | 01/12/2023            | 1,890.00             | Open                  | 1              | Goods        | 9781987355703 | BENCH-READ ALOUD         | 551015-Printed p |
| PUBLIC INSTRUCTION       | EDUCATION COMPANY                                           |                 |               |                |                         |                       |                      |                       |                |              |               | TRADE BOOKS              |                  |
| 28                       |                                                             |                 |               | 0620000010     |                         |                       |                      |                       |                |              |               | COLLECTION:GK            |                  |
| 23                       |                                                             |                 |               | 10020000010    |                         |                       |                      |                       |                |              |               |                          |                  |
| NC PC                    | Balance by COA E                                            | lements         | (+)           |                |                         |                       |                      | E 4                   |                |              |               |                          |                  |

## Wrap-Up

Run purchasing reports using the steps above to view various purchasing reports and get insights into procurement data.

#### **Additional Resources**

#### Web-Based Training (WBT)

• PO001: Procurement Inquiry